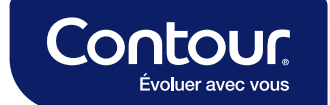

## GlucoContro .online

# Manuel d'utilisation simplifié

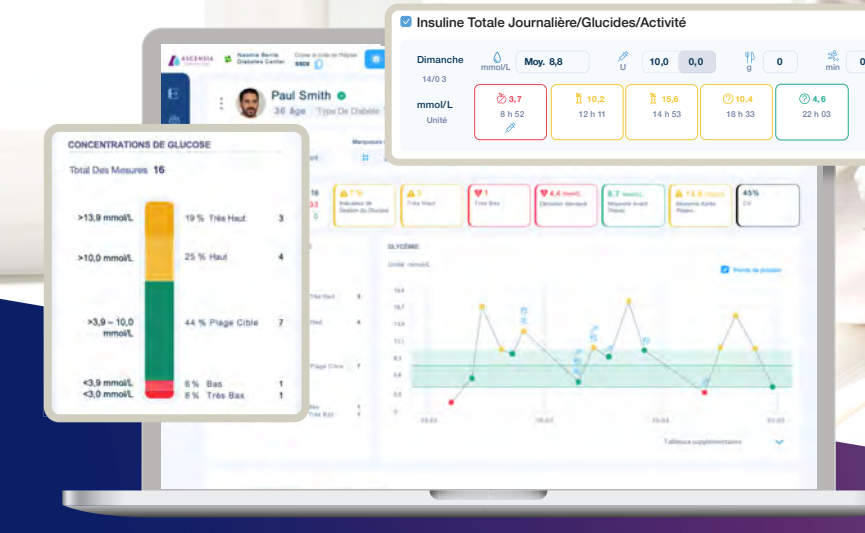

ASCENSI. Diabetes Care

### Table des matières

| Rubrique                                                           | Page  |
|--------------------------------------------------------------------|-------|
| Se connecter                                                       | . 1   |
| Trouver un patient                                                 | . 2   |
| Ajouter un nouveau patient                                         | . 3   |
| Personnaliser et modifier les renseignements relatifs aux patients | . 4   |
| Notes de consultations                                             | . 5-6 |
| Gérer les paramètres de la clinique                                | . 7   |
| Ajouter un professionnel de la santé                               | . 8   |
| Importer des résultats du lecteur                                  | . 9   |
| Aperçu de la configuration de l'écran                              | . 10  |
| Personnaliser les vues de données                                  | 11    |
| Créer un rapport                                                   | . 12  |
| Notifications                                                      | . 13  |
| Aide, assistance et rétroaction                                    | . 14  |

### Se connecter

1 Ouvrir un navigateur web, par exemple Google Chrome, Firefox, Microsoft Edge, etc.

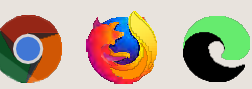

2 Se rendre à l'adresse https://www.glucocontro.online

3 Saisir votre adresse électronique, votre mot de passe, puis cliquer sur Se connecter. Pour configurer un compte, cliquer sur « Créer un compte » et suivre les instructions pour procéder à l'inscription.

| Connectez-vous à Asce                              | ensia                                                         |  |              |
|----------------------------------------------------|---------------------------------------------------------------|--|--------------|
| Personnel                                          | Professionnelle                                               |  |              |
| Contour Pour vous com<br>les information<br>Cloud. | necter à votre compte, utilisez<br>s d'identification Contour |  |              |
| Adresse e-mail                                     |                                                               |  |              |
| intez yotre adresse e-mail                         |                                                               |  | ASCENSI      |
| Mot de passe                                       |                                                               |  | Diabetes Car |
| ez votre mat de passe                              | <u>@</u>                                                      |  |              |
| Se souvenir de moi                                 | Mot de passe oublié?                                          |  |              |
| Se conn                                            | ecter                                                         |  |              |
|                                                    |                                                               |  |              |

#### **Trouver un patient**

1

3

#### Trois options sont disponibles pour rechercher et trouver un patient

#### Cliquer sur l'icône Liste complète des patients

Pour filtrer une recherche, utiliser l'une des quatre barres de recherche. Il est possible de trier les colonnes par ordre croissant et décroissant en cliquant sur les icônes de flèche double. Une fois que vous avez trouvé votre patient, cliquer sur son nom.

Saisir le nom ou l'identifiant du patient pour effectuer une recherche Dès que vous commencez à taper le nom, la recherche automatique se lance et affiche les correspondances; plus vous tapez, plus la recherche s'affine. Lorsque vous trouvez votre patient, cliquer sur son nom.

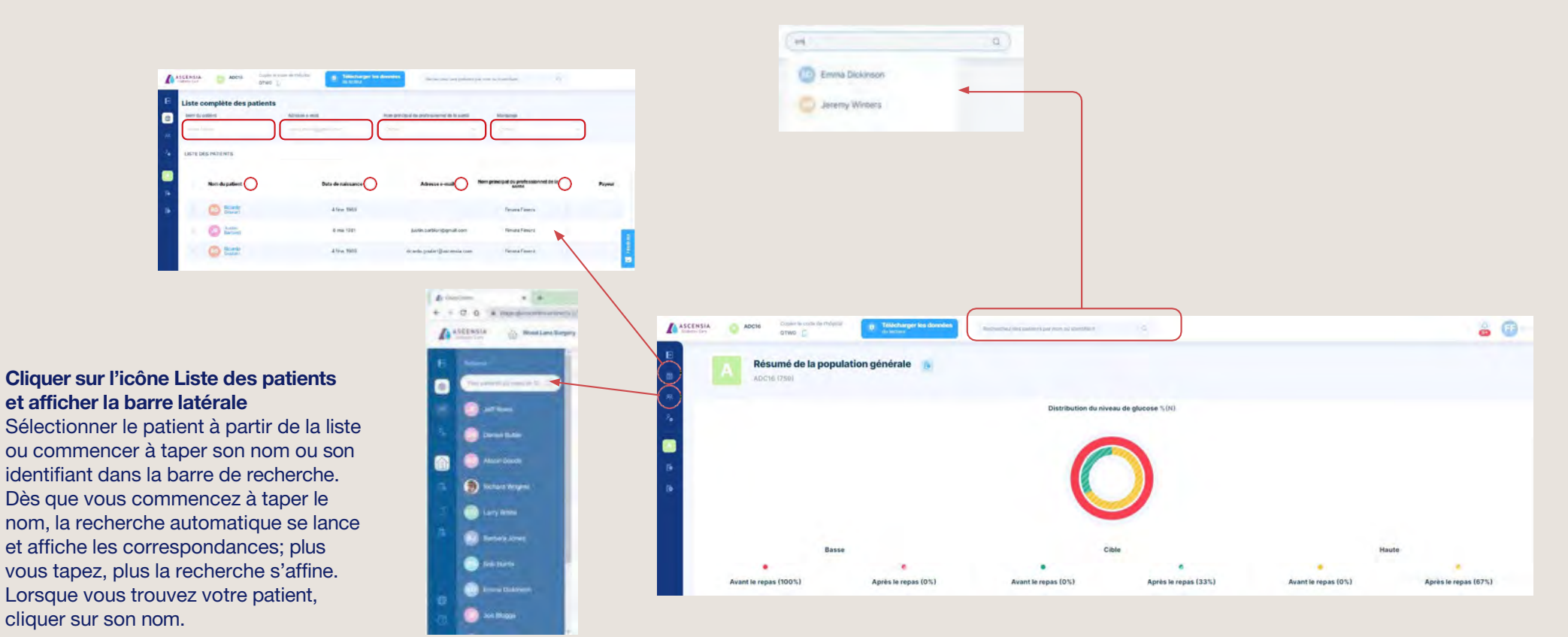

2

### Ajouter un nouveau patient

#### Trois options sont disponibles pour ajouter un nouveau patient

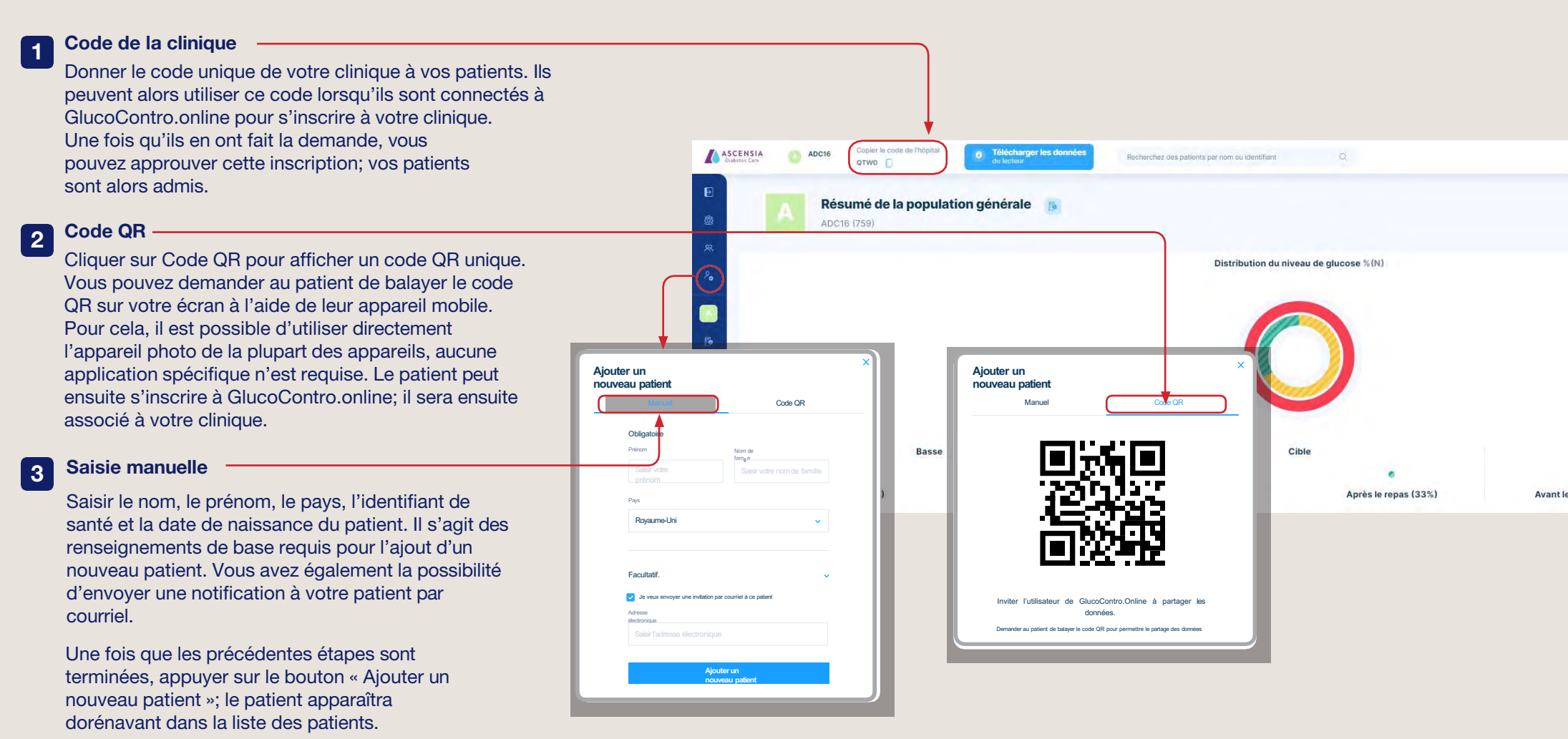

### Personnaliser et modifier les renseignements relatifs aux patients

|                                  | Âge: 34 âge T                                           | ype De Diabét                                                                             | te: Type 2 Ty | ype De Traiten | ent: Combinaison                   | 1               | Notes de visite                           | s C                                                              | Commence<br>consultati | on        |
|----------------------------------|---------------------------------------------------------|-------------------------------------------------------------------------------------------|---------------|----------------|------------------------------------|-----------------|-------------------------------------------|------------------------------------------------------------------|------------------------|-----------|
| Présentation des m               | nesures                                                 | Marqueurs d                                                                               | le repas      | Péri           | ode avec résultats                 |                 |                                           |                                                                  |                        |           |
| Tout Agrég                       | ge Groupé                                               | <b>::</b> Ž                                                                               | 5 ð í         | ⑦ 3 jo         | ours 7 jours 14 jours              | s 30 jours :    | mois tout nouv                            | eaux résultats                                                   | 2023-05-03 - 2         | 023-05-05 |
| le profil<br>menu dé             | a, puis sur « <b>Moc</b><br>du patient » da<br>roulant. | <b>difier</b><br>ns le                                                                    |               | Type d         | ignements personnels*<br>e diabète | Information sur | la santé* Pla                             | ges glycémiques*<br>le traitement                                |                        | KPI X     |
| Naomie Berrie<br>Diabetes Center | s, puis sur « <b>Moc</b><br>du patient » da<br>roulant. | difier<br>ns le<br>Télécharger les<br>données du lecteur<br>chronisé<br>abéte: Type 2 Tit | Voe           | Pas c<br>Poids | e diabète<br>le réponse<br>kg)     | Information sur | la santé* Ple<br>Type e<br>Choi<br>Taille | ges glycémiques*<br>le traitement<br>sir<br>(cm)<br>er la taille |                        | KPI X     |

Cliquer sur les trois différentes rubriques pour basculer de l'une à l'autre.

Une fois que tous les changements ont été apportés, cliquer sur le bouton « Soumettre » pour enregistrer.

### Notes de consultations

Pour commencer la consultation et enregistrer des notes, cliquer d'abord sur le bouton « **Commencer la consultation** »

Une fois que vous avez enregistré les notes de consultation, mettre fin à la consultation en cliquant sur le bouton **« Terminer la consultation »** 

Cliquer sur les zones spécifiques contenant les données ou les graphiques surlignés. Cela vous permettra de créer automatiquement une note sur l'élément sélectionné et d'ajouter des commentaires. Vous pouvez cliquer sur les zones suivantes pour obtenir des informations :

- N'importe lequel des 7 paramètres d'aide à l'évaluation du patient
- Information concernant les résultats
  Nombre de mesures
  - Résultats journaliers moyens
  - Jours sans mesure
- Résultats intégrés au graphique des intervalles
- Points de données individuels dans le graphique

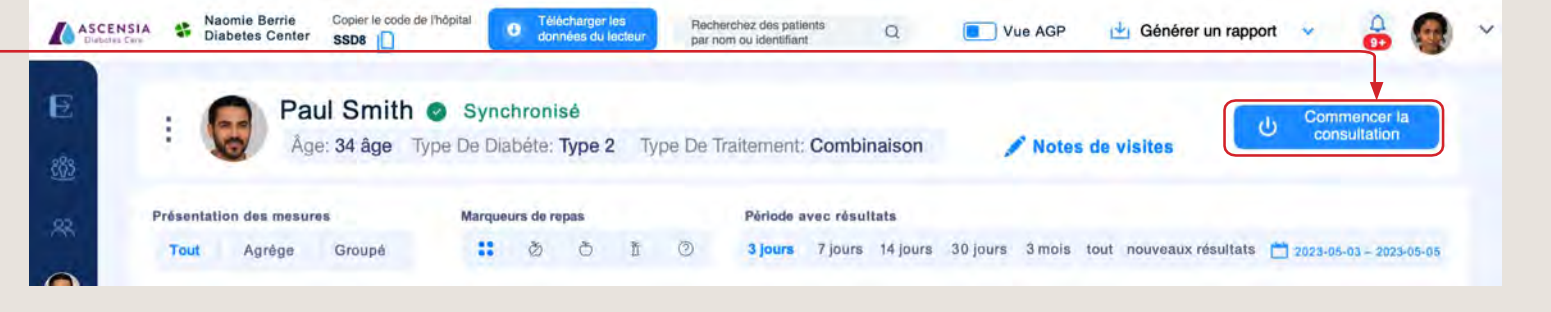

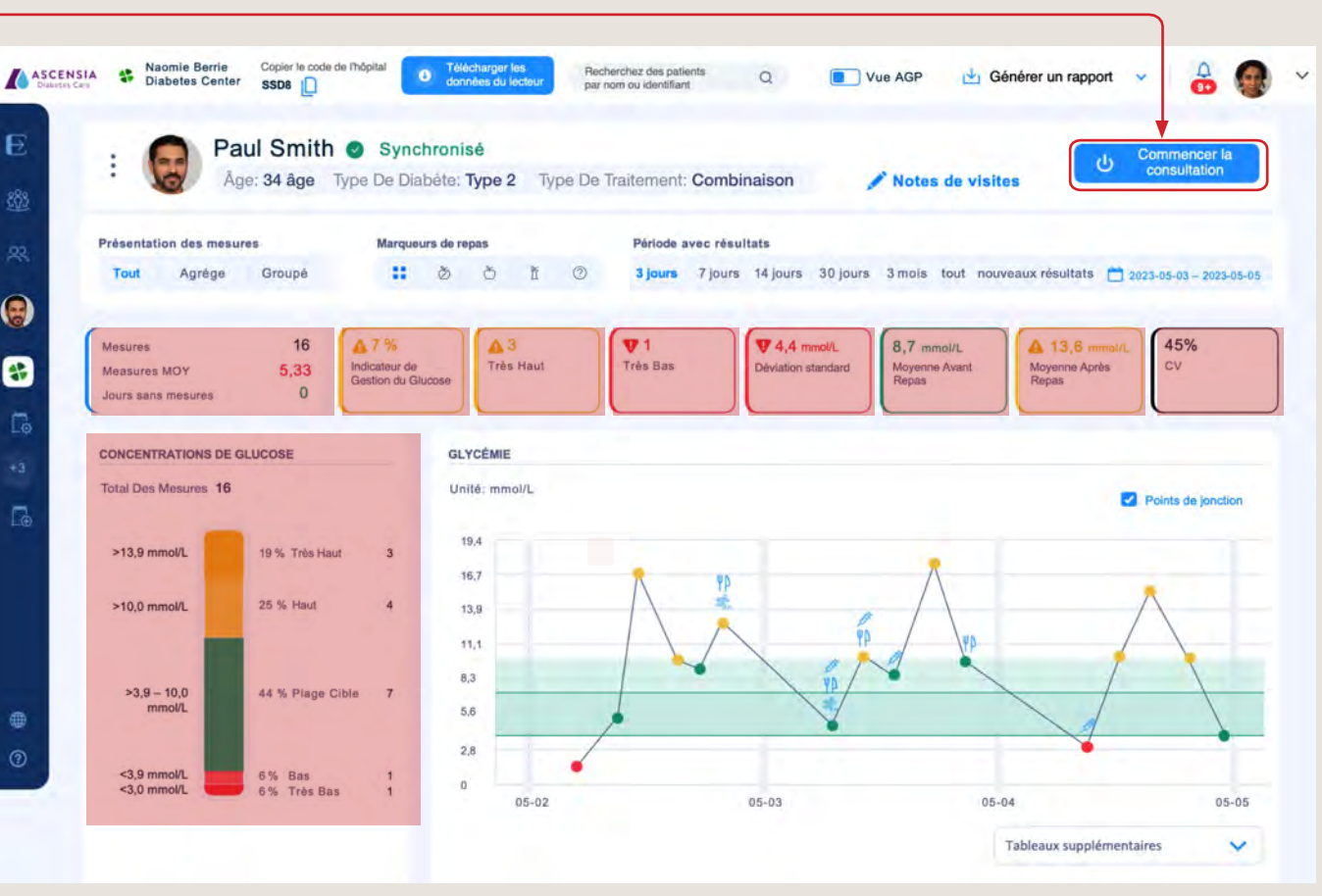

### Notes de consultations (suite)

Si vous avez commencé une consultation, elle apparaîtra en tant que Consultation active, mais vous pouvez toujours accéder aux notes de consultations précédentes en sélectionnant le menu déroulant, puis en choisissant la date de la consultation concernée

GlucoContro.online (GCO) donne la possibilité aux professionnels de la santé de communiquer avec patients inscrits sur la plateforme par le biais de la section « **Partagé** »

La section privée est une zone dans laquelle les professionnels de la santé peuvent partager des notes de consultation avec leurs confrères

Si un commentaire général doit être enregistré, il est possible de le faire depuis la section des commentaires généraux

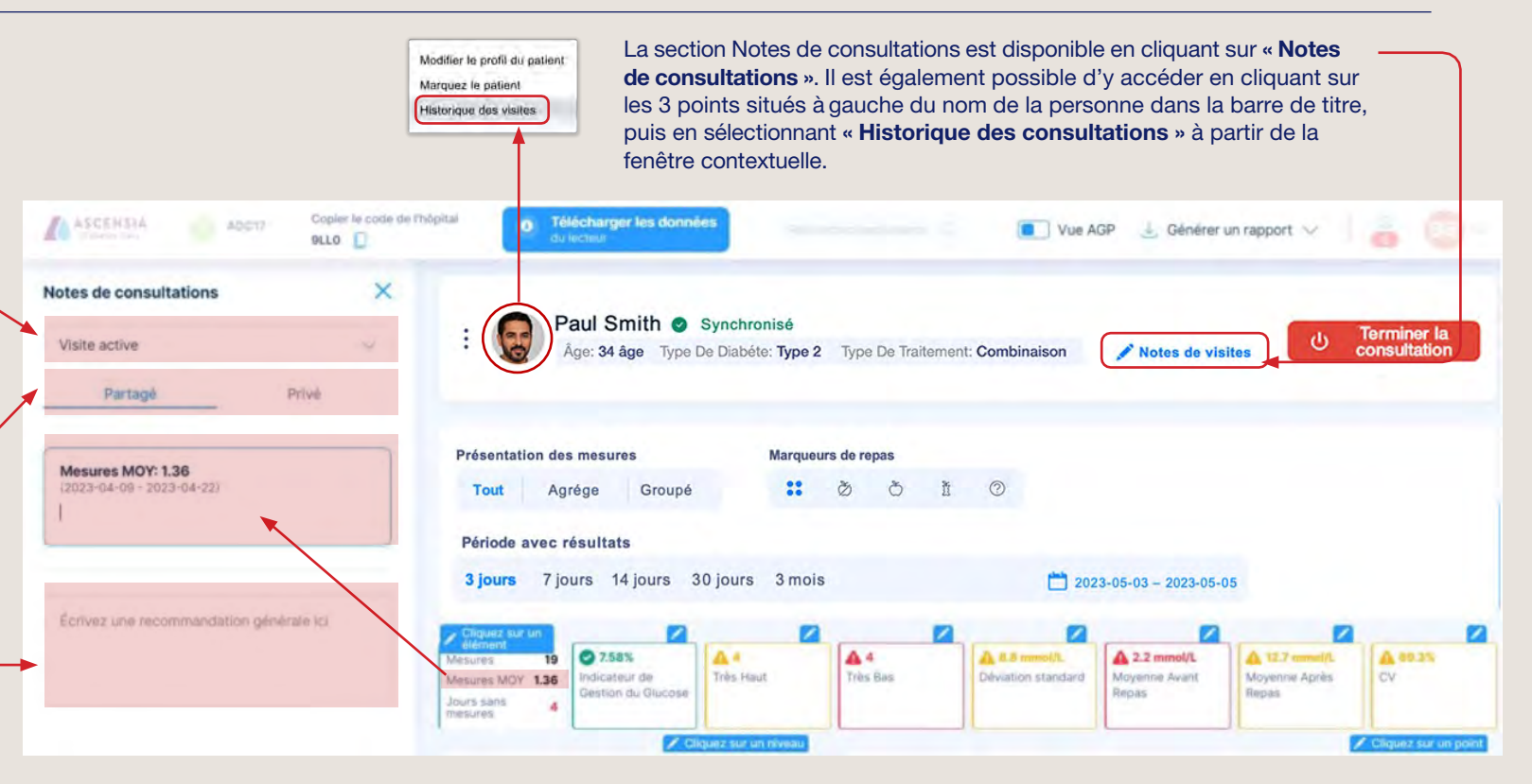

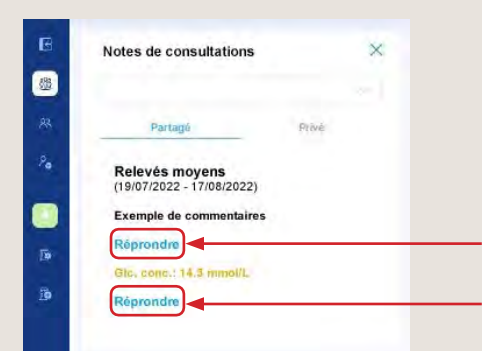

Lorsque vous ajoutez des notes dans la section « **Partagé** », si le patient est associé et possède un compte, celui-ci recevra un courriel lui indiquant que son professionnel de la santé a ajouté une note.

Pour chacune des notes, le professionnel de la santé et le patient ont la possibilité de soumettre des réponses en appuyant sur le bouton « **Répondre** » situé à côté du commentaire concerné

Avril 2023. SdNcenter est le fabricant légal et le concepteur de GlucoContro.online, et s'associe avec Ascensia pour commercialiser et fournir l'outil aux professionnels de la santé et aux patients qui l'utilisent.

© Copyright 2023. Ascensia Diabetes Care Canada Inc. Tous droits réservés. Ascensia, le logo Ascensia Diabetes Care et Contour sont des marques de commerce et/ou des marques déposées d'Ascensia Diabetes Care Canada Inc. Toutes les autres marques de commerce sont la propriété de leurs détenteurs respectifs.

### Gérer les paramètres de la clinique

#### Trois options sont disponibles pour définir vos « Paramètres de la clinique »

#### Il est possible d'accéder aux Paramètres de la clinique par l'intermédiaire :

- 1. de l'icône Paramètres de la clinique située sur la barre de menu à gauche;
- 2. de l'icône située sur la bannière de titre de la clinique;
- 3. du menu déroulant à partir de l'icône situé dans le coin supérieur droit de l'écran.

Les paramètres de la clinique peuvent uniquement être consultés par les professionnels de la santé qui disposent des droits d'administration suffisants.

La section dédiée aux paramètres vous permet d'inviter d'autres professionnels de la santé et de modifier les intervalles de référence définis par défaut pour la glycémie.<sup>†</sup>

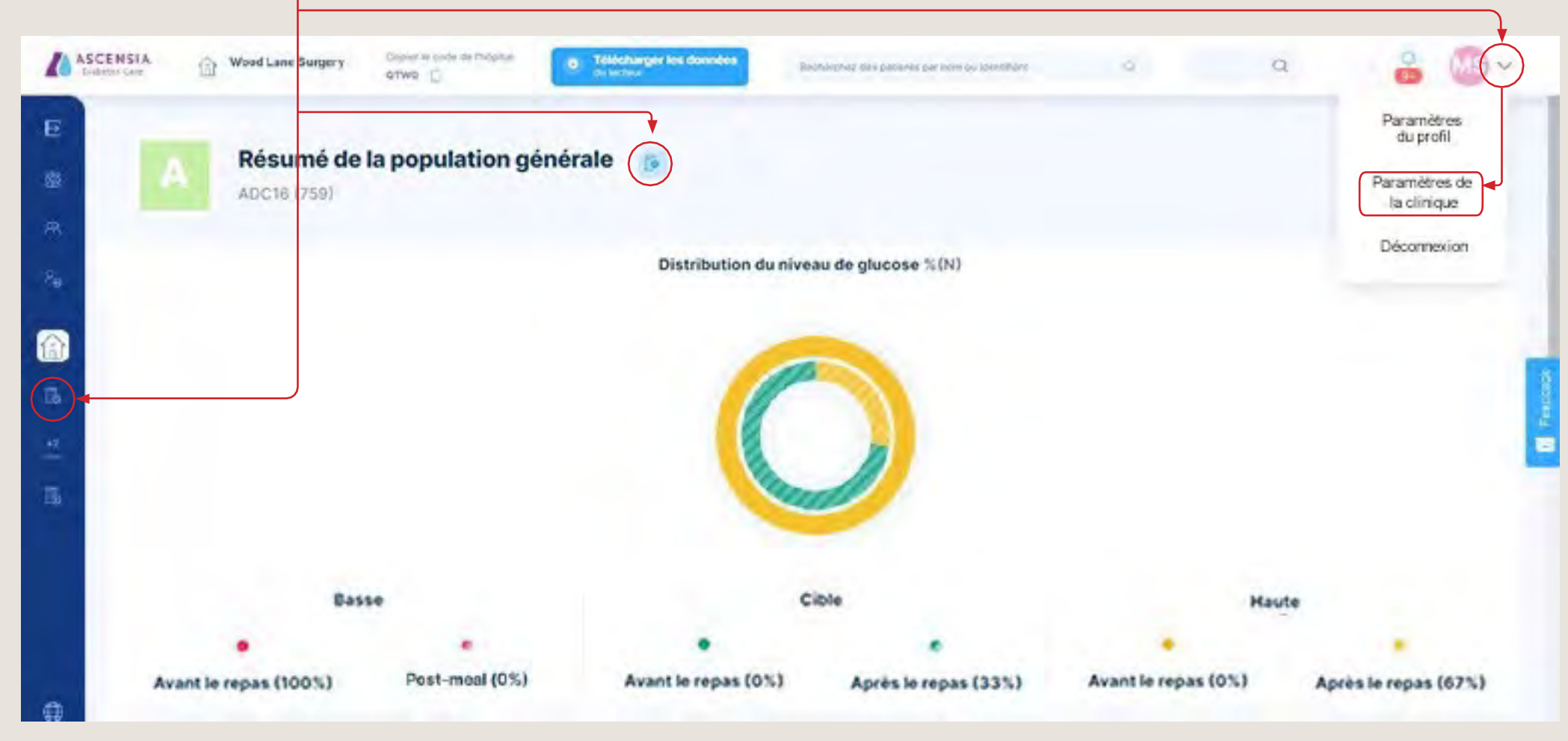

† Les patients devraient consulter leur professionnel de santé avant d'apporter des modifications à leur schéma thérapeutique. Avril 2023. SdNcenter est le fabricant légal et le concepteur de GlucoContro.online, et s'associe avec Ascensia pour commercialiser et fournir l'outil aux professionnels de la santé et aux patients qui l'utilisent. © Copyright 2023. Ascensia Diabetes Care Canada Inc. Tous droits réservés. Ascensia, le logo Ascensia Diabetes Care et Contour sont des marques de commerce et/ou des marques déposées d'Ascensia Diabetes Care Canada Inc. Toutes les autres marques de commerce sont la propriété de leurs détenteurs respectifs.

### Ajouter un professionnel de la santé

(Droits d'administration requis)

Depuis la section « **Paramètres de la clinique** », faire défiler vers le bas jusqu'à atteindre la section Professionnels de la clinique.

Cliquer sur « **Ajouter un professionnel** »; une boîte contextuelle apparaît comme indiqué.

Saisir le nom et l'adresse électronique du professionnel.

Si vous souhaitez attribuer au professionnel des droits d'administration, cocher la case.

Appuyer sur le bouton Inviter pour envoyer au professionnel une invitation par courriel.

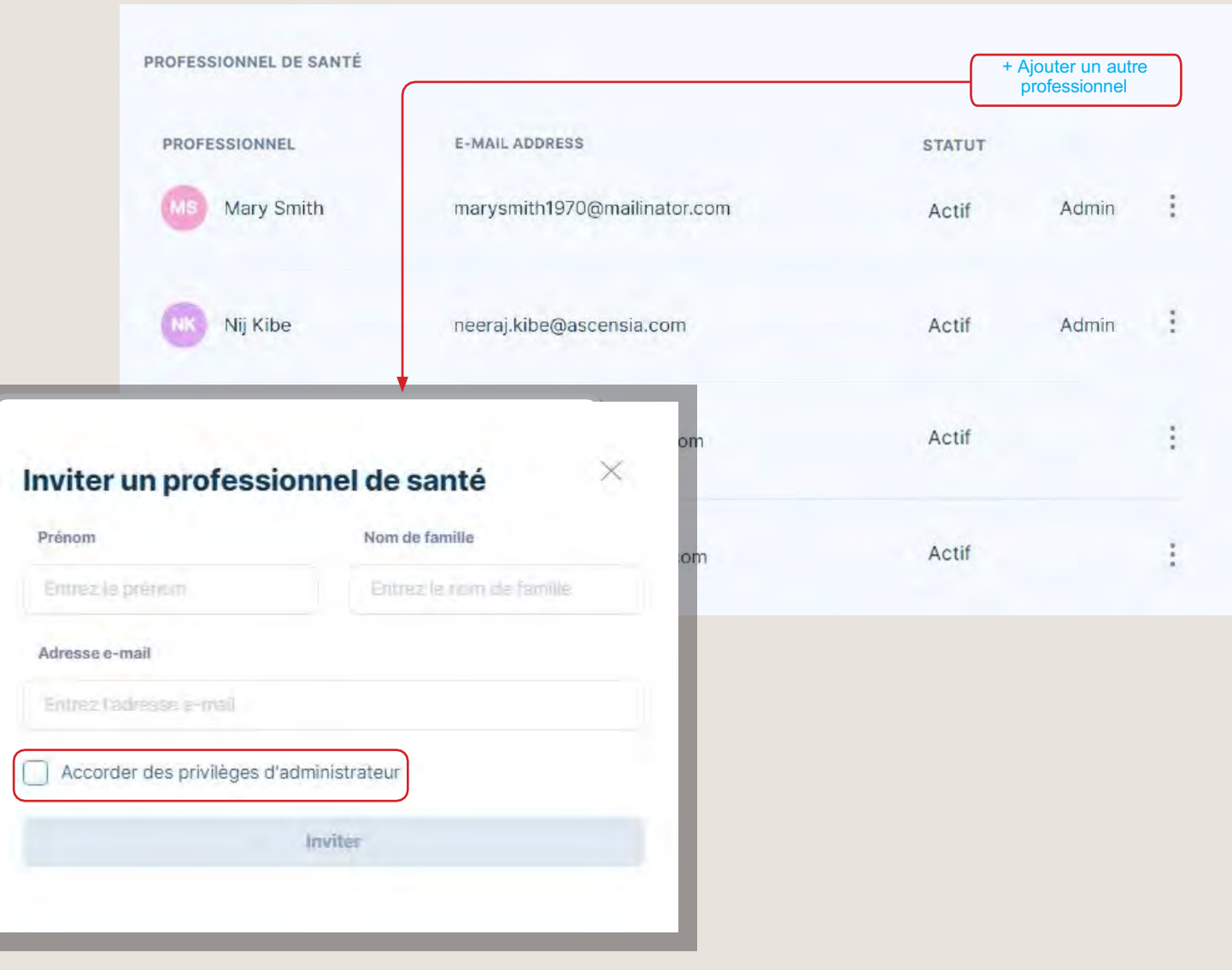

#### Importer des résultats du lecteur

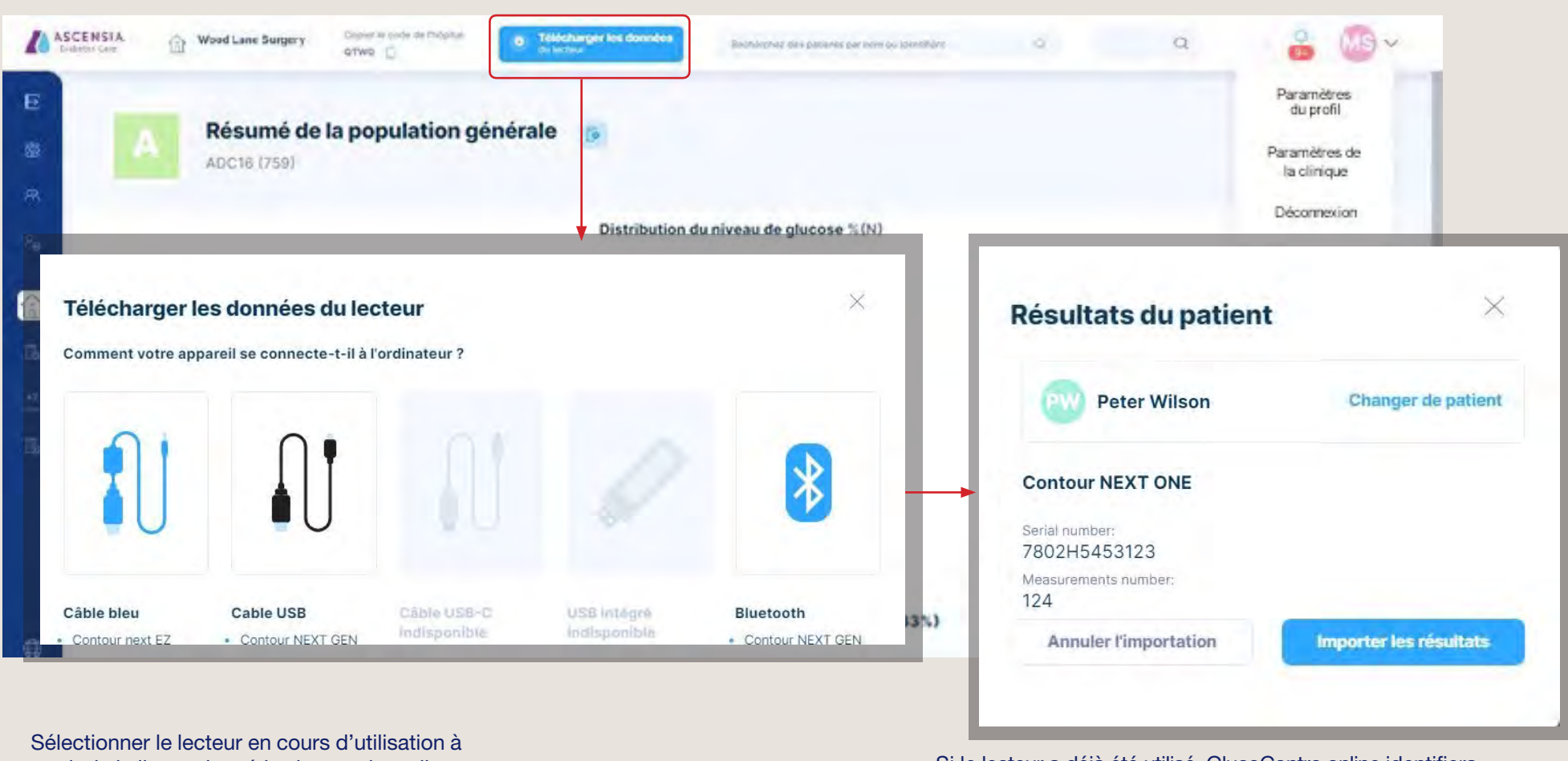

Sélectionner le lecteur en cours d'utilisation à partir de la liste et la méthode avec laquelle vous souhaitez télécharger les résultats. Cliquer sur l'icône correspondante.

Si le lecteur a déjà été utilisé, GlucoContro.online identifiera automatiquement le patient à partir du numéro de série du lecteur auquel le patient est associé et affichera son nom. S'il s'agit du premier téléchargement pour le lecteur, la plateforme proposera de sélectionner un patient auquel associer l'appareil.

Cliquer sur « **Importer les résultats** » pour transférer les résultats; les renseignements relatifs au patient s'ouvriront automatiquement.

#### Aperçu de la configuration de l'écran

#### Section clinique

Les renseignements relatifs à la clinique, l'établissement de recherche du patient, l'option de téléchargement de données, la création de rapports, les notifications et les options de professionnels de la santé sont disponibles à partir de cette section.

#### Barre de menu

Il est possible de développer la barre de menu en cliquant sur l'icône supérieure.

Pointer le curseur sur une icône pour afficher un panneau d'aide décrivant la fonction du bouton de manière claire.

Il est possible d'accéder à la section Aide en cliquant sur l'icône de point d'interrogation située au bas de la barre.

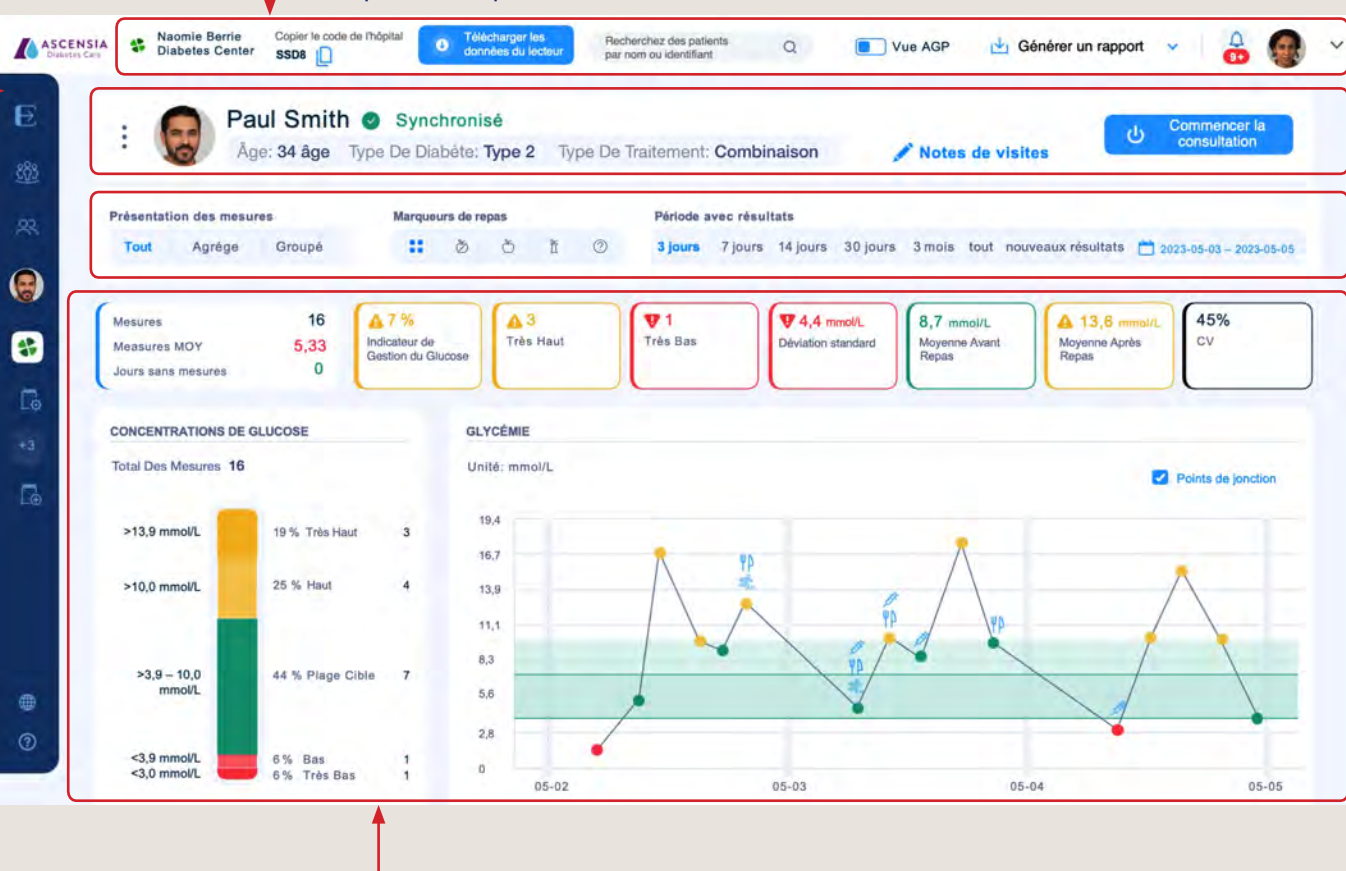

#### **Section patient**

Les renseignements relatifs au patient, l'option permettant de commencer une consultation et la fonctionnalité d'enregistrement des notes pour la personne concernée sont disponibles ici.

#### Sélection des données

Il est possible de filtrer rapidement les données en fonction des paramètres selon lesquels vous souhaitez afficher les résultats.

#### - Affichage des données

Des renseignements relatifs à l'information et aux résultats s'affichent en fonction des critères de sélection définis.

Les paramètres des résultats consultés sont surlignés en bleu, l'exemple ci-dessous indiquant toutes les mesures, avec tous les indicateurs sur une période de 14 jours. En cliquant sur les différentes vues, les données se mettent à jour automatiquement, ce qui vous permet de consulter rapidement les données en appliquant différents filtres.

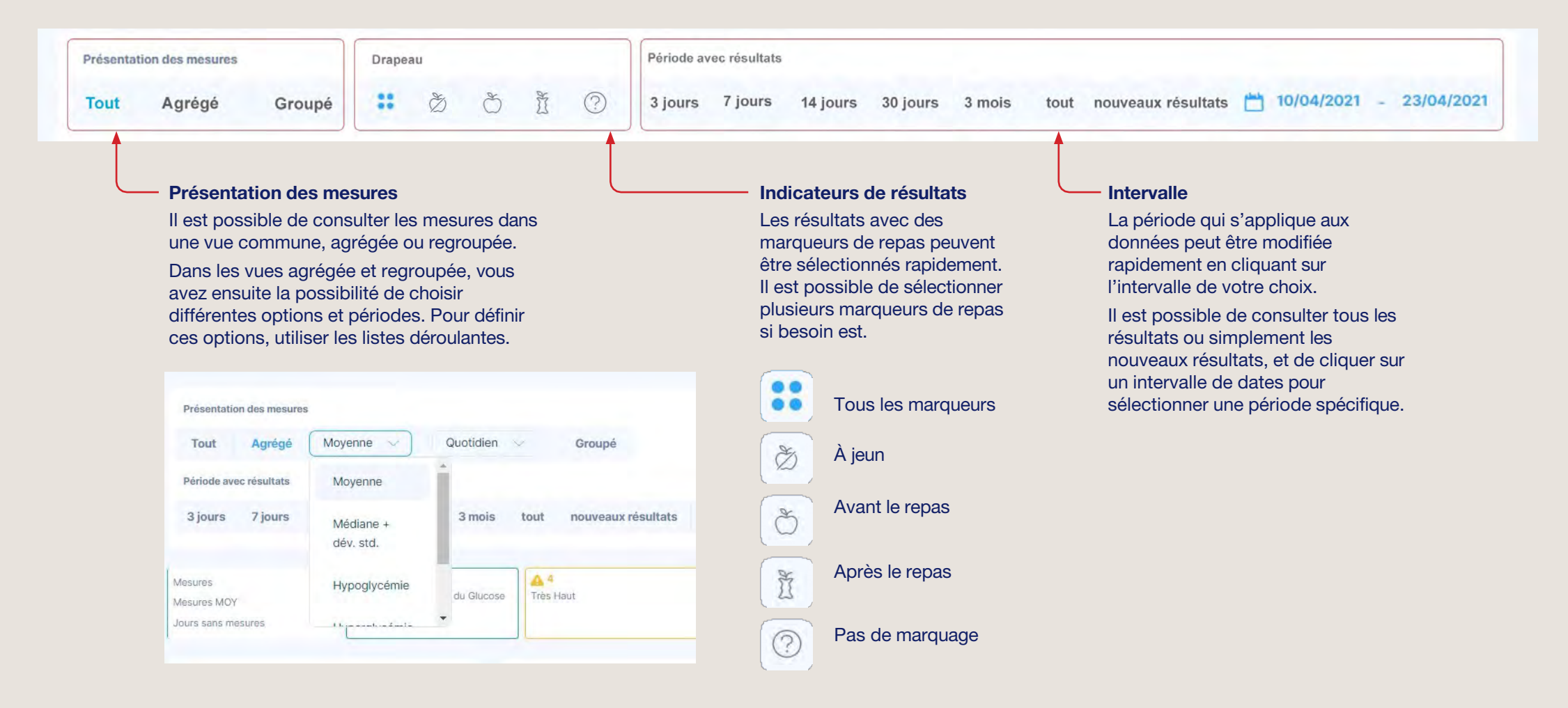

### Créer un rapport

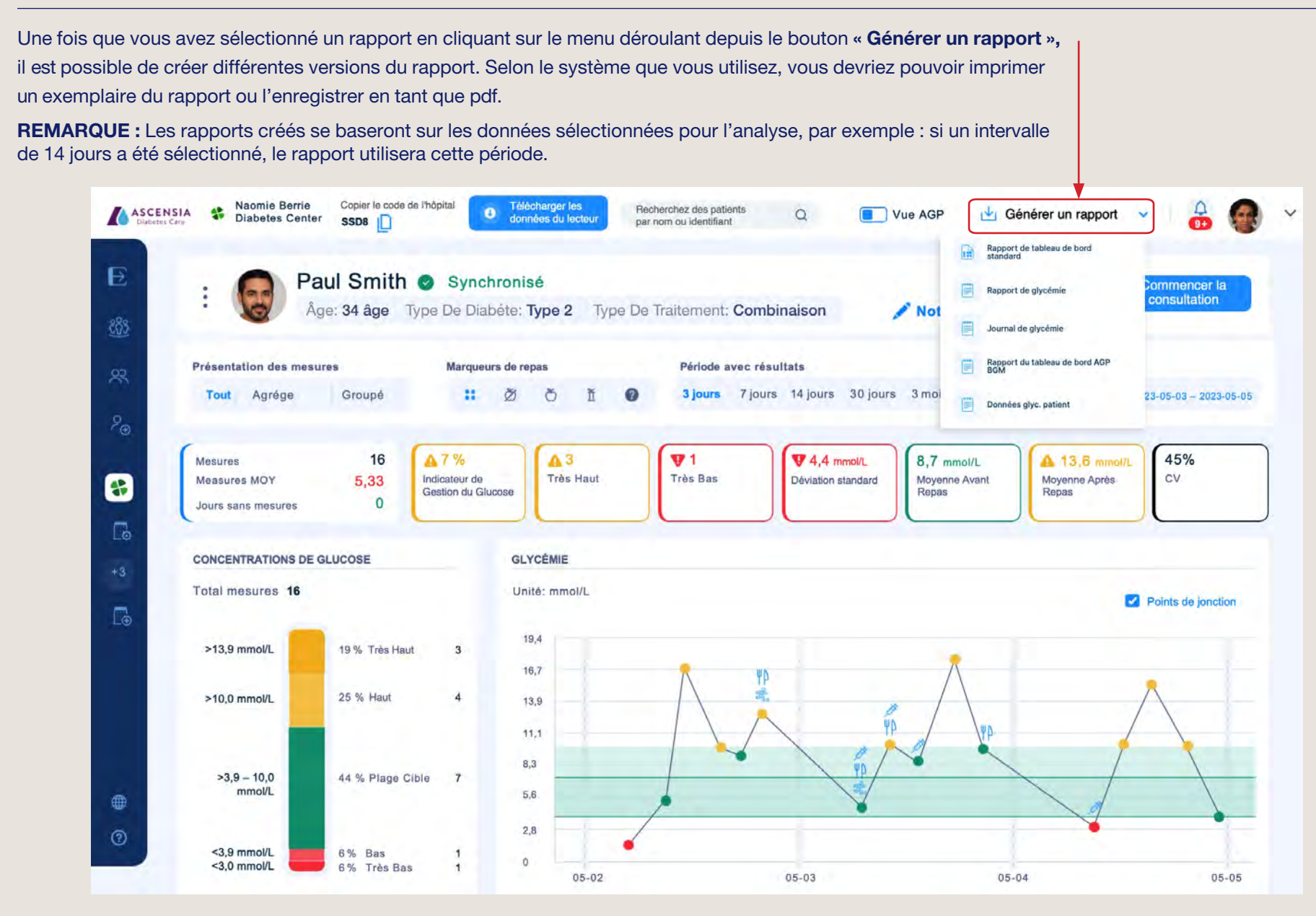

### **Notifications**

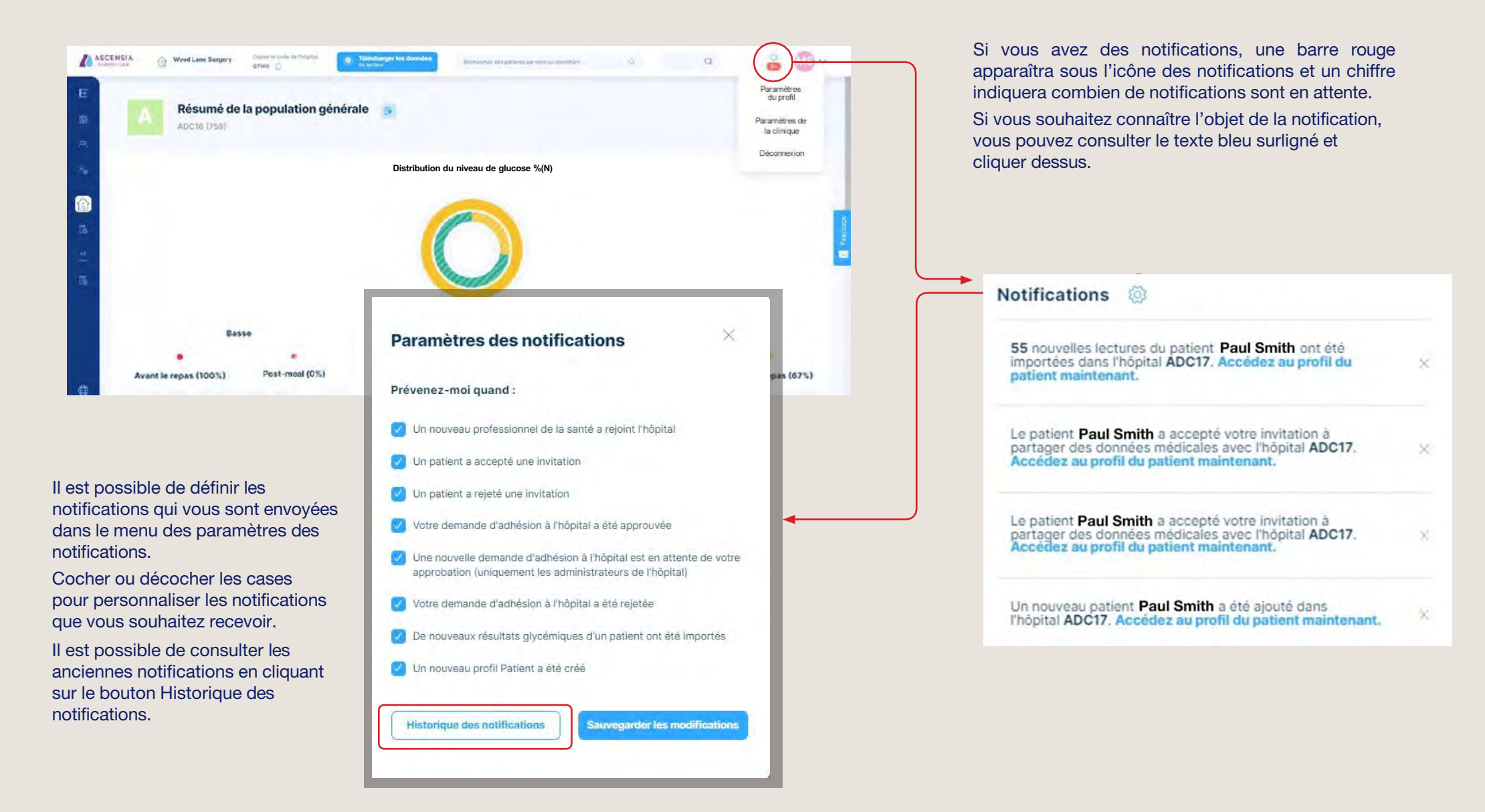

Avril 2023. SdNcenter est le fabricant légal et le concepteur de GlucoContro.online, et s'associe avec Ascensia pour commercialiser et fournir l'outil aux professionnels de la santé et aux patients qui l'utilisent. © Copyright 2023. Ascensia Diabetes Care Canada Inc. Tous droits réservés. Ascensia, le logo Ascensia Diabetes Care et Contour sont des margues de commerce et/ou des margues déposées d'Ascensia Diabetes Care Canada Inc.

Toutes les autres marques de commerce sont la propriété de leurs détenteurs respectifs.

### Aide, assistance et rétroaction

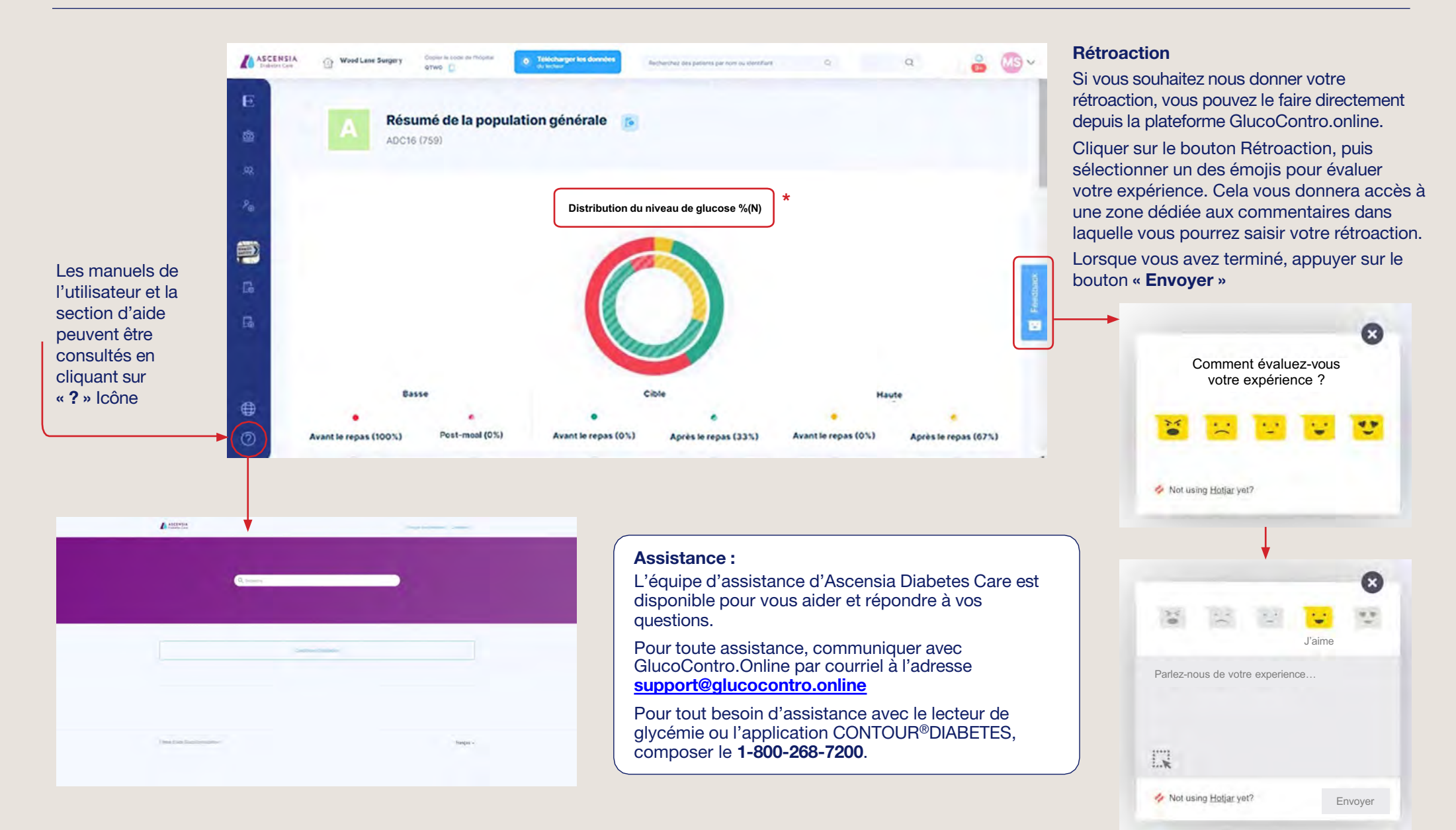

\*La répartition du niveau de glucose fait référence à la répartition des mesures par intervalle.

Avril 2023. SdNcenter est le fabricant légal et le concepteur de GlucoContro.online, et s'associe avec Ascensia pour commercialiser et fournir l'outil aux professionnels de la santé et aux patients qui l'utilisent.

© Copyright 2023. Ascensia Diabetes Care Canada Inc. Tous droits réservés. Ascensia, le logo Ascensia Diabetes Care et Contour sont des marques de commerce et/ou des marques déposées d'Ascensia Diabetes Care Canada Inc. Toutes les autres marques de commerce sont la propriété de leurs détenteurs respectifs.

#### **Notes**

| · |
|---|
|   |
|   |

#### Nous joindre

Notre équipe du service clientèle sera ravie de répondre à vos questions concernant nos produits.

support@glucocontro.online

Pour toute information sur les produits et les services fournis par Ascensia Diabetes Care, veuillez consulter le site ascensiadiabetes.ca

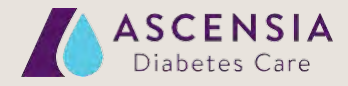